هيئة الزكاة والضريبة والجمارك Zakat,Tax and Customs Authority

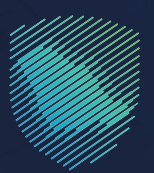

## دليل المستخدم **لتقديم بيان صادر إحصائي**

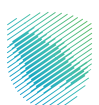

هذا الدليل يوضح للمخلص الجمر كي كيفية تقديم بيان إحصائي صادر عبر منصة «فسح».

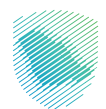

## خطوات الإستفادة من الخدمة

- 1. الدخول إلى موقع الهيئة الإلكتروني عبر الرابط: https://zatca.gov.sa
- الدخول إلى قائمة «الخدمات الإلكترونية» من أعلى القائمة في الصفحة الرئيسية.

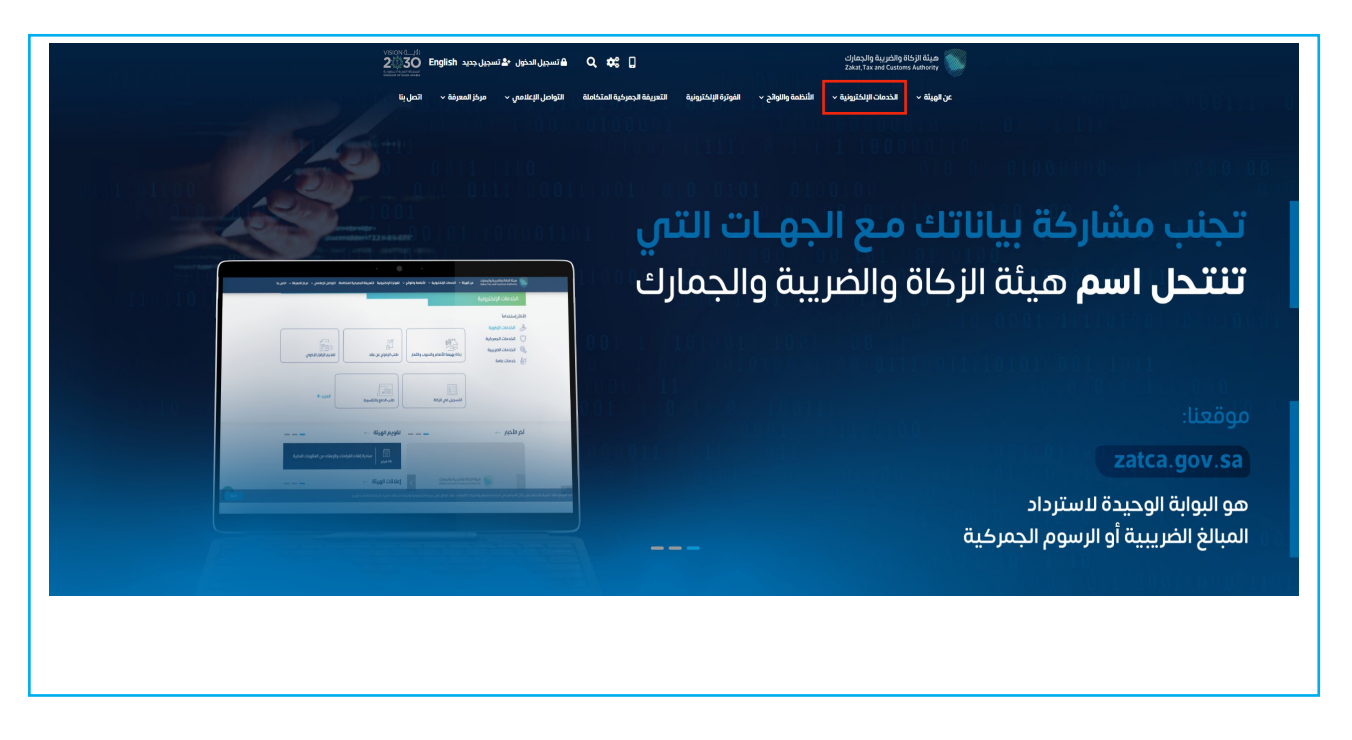

3. الضغط على «تقديم بيان وارد إحصائى»، ثم «الدخول للخدمة».

| Viscard بالدخول دی تسجیل جدید English الدخول دی الدخول دی الدخول دی الدخول دی الدخول دی الدخول دی الدخول دی الد<br>مستخده مستخدم | Q ## []                                                                          | حليقة الزخاف والخطية<br>Zanat, ana d'Custerns Authonity                                                                                                    |
|----------------------------------------------------------------------------------------------------|----------------------------------------------------------------------------------|----------------------------------------------------------------------------------------------------|
| التواصل اليكندس → مركز فعمونة → الصل يتا<br>مركز العمونة → الصل يتا                                                              | <ul> <li>         ظفوترة الإنكترونية التعريفة الجمرخية المتكاملة     </li> </ul> | ىن الورىية » الكندمان الزابلية الكندمان الزابليكريونية » الكندمان الزابليكريونية » الكندمان والولولر<br>الزابسية > المتحمان الزابليونية ( المتحمان الزابليونية ) |
| المناع                                                                                                    |                                                                                  |                                                                                                    |
|                                                                                                    | الخدمات الرئيسية للبوابة                                                         |                                                                                                    |
| المعند المعند المعند المعند المعند المعند المعند المعند المعند المعند المعند المعند المعند المعند المعند المعند                  | الخدمات الجمركية الخدمات الضريبية                                                |                                                                                                    |
|                                                                                                    | الخدمات المتاحة                                                                  |                                                                                                    |
| Q                                                                                                    |                                                                                  | \$ ترتيب حسب تقديم بيان صادر إحصائي                                                                                                    |
|                                                                                                    |                                                                                  | تقدیم بیان صادر احصائی                                                                                                    |

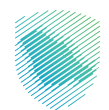

4. تسجيل الدخول باسم المستخدم وكلمة المرور.

| (m) | ះវៀតក្នុងស្វែកវិទ្យុ ធិរប្បភពទ្រុងស្វែក និវ័រភ្លេ<br>Zakut, Tax and Castions Authority                                                                                                    |                                  |
|-----|----------------------------------------------------------------------------------------------------|----------------------------------|
|     | أهلا بك في فسح                                                                                                    |                                  |
|     | تسجيل الدخول من خلال النفاذ الوظني الموحد (للأم(د)                                                                                                    |                                  |
|     | លិតព្រៃខ្លាប់ វិទ្រជម្លាក់                                                                                                    |                                  |
|     | تسجيل الدخول                                                                                                    |                                  |
|     | تسجيل الدخول من خلال حساب فسيح                                                                                                    |                                  |
|     | xxxxxxxxxx                                                                                                    |                                  |
|     | XXXXXXXXXXX                                                                                                    |                                  |
|     | ىزىسان كىلمە تەرىزىر تلەۋقىلە خنىلى)<br>1. مەرب - 1. ئىس تانگاستەن                                                                                                    |                                  |
|     | و المان المان الم |                                  |
|     | نسیت اسم المستخدم؟<br>از تملک حساب؟ سخیا،                                                                                                    | هيئة الزكاة والضريبة والجمارك    |
|     | تسجيل الدخول                                                                                                    | Zakat, Tax and Customs Authority |
|     |                                                                                                    |                                  |
|     |                                                                                                    |                                  |

إدخال كلمة المرور المؤقتة المرسلة في رسالة نصية على جوالك.

| (ei) | میلة الزخاة والخیبیة والجمارك<br>zata,Tax and Customs Authorny                                                                 |                                                                   |
|------|----------------------------------------------------------------------------------------------------|-------------------------------------------------------------------|
|      | أهلا بك في فسح                                                                                                    |                                                                   |
|      | تم إرسال كلمة مرور موقتة إلى الجوال XXXXXX و إلى بريد إلكتروني                                                                 |                                                                   |
|      | xxxxxxxxxxxx                                                                                                    |                                                                   |
|      | XXXXXXXXXXX                                                                                                    |                                                                   |
|      |                                                                                                    |                                                                   |
|      | التحقق<br>نسجيل الدخول عبر منحه النقاد الوطني المواطنين و المقيمين<br>نسجيل الدخول عبر منحه النقاد الوطني المواطنين و المقيمين | ميئة الزكاة والضريبة والجمارك<br>Zakat, Tax and Customs Authority |
|      |                                                                                                    |                                                                   |

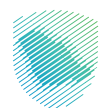

- • A set of a set of a s
- 6. الضغط على «البيان الإحصائي» من القائمة على يمين الشاشة.

7. الضغط على «إنشاء بيان جديد».

| ų i            | البيان الإحصائي      |                    |        |              |         |              |             |                                                                                                    |
|----------------|----------------------|--------------------|--------|--------------|---------|--------------|-------------|----------------------------------------------------------------------------------------------------|
|                |                      |                    |        |              |         |              |             |                                                                                                    |
| يراد           | انشاء بیان جدید      |                    |        |              |         |              |             | 🛤 الاطلاع على التقر                                                                                                    |
| н              |                      |                    |        |              |         |              |             | البدن المتقدم                                                                                                    |
| الايداع        |                      |                    |        |              |         |              |             | Process and Process of Process of |
| عائي           | رقم الوثيقة التسلسلي | رقم البيان تاريخ ا | ان نوع | نوع البيان   | المنفذ  | اسم المستورد | حالة البيان |                                                                                                    |
|                | XXXXXXXXXXXX         |                    | X      | XXXXXXXXXXXX | XXXXXXX | XXXXXXX      | XXXXXXX     |                                                                                                    |
| ,              | xxxxxxxxxxx          |                    | X      | *****        | XXXXXXX | XXXXXXX      | XXXXXXX     |                                                                                                    |
|                | XXXXXXXXXXXX         |                    | X      | *****        | XXXXXXX | XXXXXXX      | XXXXXXX     |                                                                                                    |
|                | XXXXXXXXXXXX         |                    | X      | *****        | XXXXXXX | XXXXXXX      | XXXXXXX     |                                                                                                    |
| cilo.          | *****                |                    | x      | *****        | XXXXXXX | XXXXXXX      | XXXXXXX     |                                                                                                    |
|                | XXXXXXXXXXXX         |                    | X      | XXXXXXXXXXXX | XXXXXXX | XXXXXXX      | XXXXXXX     |                                                                                                    |
|                | XXXXXXXXXXX          |                    | X      | XXXXXXXXXXXX | XXXXXXX | XXXXXXX      | XXXXXXX     |                                                                                                    |
| ، حركة مركبة   | XXXXXXXXXXXX         |                    | X      | XXXXXXXXXXXX | XXXXXXX | XXXXXXX      | XXXXXXX     |                                                                                                    |
| اقات الجمر كية | XXXXXXXXXXXX         |                    | X      | *****        | XXXXXXX | XXXXXXX      | XXXXXXX     |                                                                                                    |
| فاتورة         | XXXXXXXXXXXX         |                    | x      | *****        | XXXXXXX | XXXXXXX      | XXXXXXX     |                                                                                                    |
| خلص الجمركمي   |                      |                    |        |              |         |              |             | السابة. 1 3 2 1 ماليا                                                                                                    |
| ىپەن 🗸         |                      |                    |        |              |         |              |             |                                                                                                    |
| (a)            |                      |                    |        |              |         |              |             |                                                                                                    |

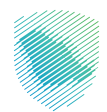

|                                     | 3                                                                                                    |                                                  |                                                                                                    | ايحث عن الخدمه Q                                                                                                |
|-------------------------------------|----------------------------------------------------------------------------------------------------|--------------------------------------------------|----------------------------------------------------------------------------------------------------|----------------------------------------------------------------------------------------------------|
| المعتومات الإضافية                  |                                                                                                    | بوليحة الشحن                                     | المرجع ، الرخمه ومطومات التغويض                                                                                                    | amite (2)                                                                                                    |
|                                     |                                                                                                    |                                                  |                                                                                                    | _                                                                                                    |
|                                     |                                                                                                    |                                                  |                                                                                                    | (i) بیان السلیراد                                                                                               |
|                                     | مسودة                                                                                                    | رەم بولىيە التىسىىلى<br>20240731015963           |                                                                                                    | 😭 بيان المدير                                                                                                   |
|                                     | اوع الميناء                                                                                                    | رمز الجمرك*                                      |                                                                                                    | 👸 طلبات مناطق الايداع                                                                                           |
|                                     |                                                                                                    | xxxxxxxxx Q                                      |                                                                                                    |                                                                                                    |
|                                     |                                                                                                    | بمطلة البحث باستخدام الرقام أوالاسم              |                                                                                                    | Quarrie Office (                                                                                                |
|                                     |                                                                                                    |                                                  |                                                                                                    | nent de ⊘                                                                                                    |
|                                     |                                                                                                    | 20000000000                                      |                                                                                                    | warow 📾                                                                                                    |
|                                     |                                                                                                    | ********                                         |                                                                                                    | cheddept , -B,                                                                                                  |
|                                     | ceto Italica: "                                                                                                    | بلد الاستوراد / التصدير "                        |                                                                                                    |                                                                                                    |
|                                     | • XXXXXXXXXXX •                                                                                                    | XXXXXXXXXXXX                                     |                                                                                                    | citization de la construcción de la construcción de la construcción de la construcción de la construcción de la |
|                                     | الطرف المرسل إليه"                                                                                                    | المرسل •                                         |                                                                                                    | 📼 مواغيد الشادنات                                                                                               |
|                                     | XXXXXXXXXXXX                                                                                                    | XXXXXXXXXXX                                      |                                                                                                    | 📰 التموريدي                                                                                                    |
|                                     | فيمه تتامين+                                                                                                    | قيمة الشحن+                                      |                                                                                                    | ng tage                                                                                                    |
|                                     | XXXXXXXXXXXX                                                                                                    | XXXXXXXXXXX                                      |                                                                                                    | and the second second second                                                                                    |
|                                     | وقم المشغل الإفتصادي                                                                                                    | الرقم انتسلسانى للمصدر / المستورد بالدولة الأخرى |                                                                                                    | արցուցուրութաց էլի                                                                                              |
|                                     | XXXXXXXXXXXXX                                                                                                    | XXXXXXXXXXX Q                                    |                                                                                                    | 👸 الشاه البطاقات الجمركية                                                                                       |
|                                     |                                                                                                    | يستغلب البحث باستحدام الرائلس أواللسس            |                                                                                                    | איזאנוק זארפוס                                                                                                  |
|                                     | وللم الذير                                                                                                    | تاريخ التمريح                                    |                                                                                                    | 🖄 حساب المخلص الجمر کی                                                                                          |
|                                     | XXXXXXXXXXXX                                                                                                    | XXXXXXXXXXX                                      |                                                                                                    |                                                                                                    |
|                                     |                                                                                                    |                                                  |                                                                                                    | <ul> <li>critoinioeni 50</li> </ul>                                                                             |
|                                     |                                                                                                    | تفويض المخلص.»                                   |                                                                                                    | 🕀 ا این دول الدوار                                                                                              |
|                                     |                                                                                                    | XXXXXXXXXX                                       |                                                                                                    | Q البحث عن اليوليصة                                                                                             |
|                                     |                                                                                                    | بمحد بيدة بستخر بريز وحسر                        |                                                                                                    |                                                                                                    |
|                                     |                                                                                                    |                                                  |                                                                                                    | filmining coshi Q                                                                                               |
|                                     |                                                                                                    | 🗢 پرفاق الملف                                    |                                                                                                    | -                                                                                                    |
|                                     |                                                                                                    |                                                  |                                                                                                    |                                                                                                    |
|                                     | كمخ و استمزار                                                                                                    |                                                  |                                                                                                    |                                                                                                    |
| مرخز الإتصال: 19993 أسياسة الخصومية | Regeneration of the second second sec |                                                  | i videositta faceositta teksiste 🦢 1998 faceo Santa Santa |                                                                                                    |
|                                     |                                                                                                    |                                                  |                                                                                                    |                                                                                                    |
|                                     |                                                                                                    |                                                  |                                                                                                    |                                                                                                    |
|                                     |                                                                                                    |                                                  |                                                                                                    |                                                                                                    |
|                                     |                                                                                                    |                                                  |                                                                                                    |                                                                                                    |
|                                     |                                                                                                    |                                                  |                                                                                                    |                                                                                                    |
|                                     |                                                                                                    |                                                  |                                                                                                    |                                                                                                    |

8. تعبئة البيانات المطلوبة، ثم الضغط على «حفظ واستمرار».

9. تعبئة بيانات بوليصة الشحن من خلال الضغط على «إضافة».

| 4<br>Busingit Constant         | <u>د</u><br>الامنان                             | ر چې<br>بوليما thougy                | للبريد البديم وسلومان الشويض<br>المرجع البديم وسلومات الشويض |
|--------------------------------|-------------------------------------------------|--------------------------------------|--------------------------------------------------------------|
|                                |                                                 |                                      | مر                                                           |
|                                |                                                 | تم حفظ طلبك كمسوده رقمك المرجعي هو:  | ناخاني للايدتع                                               |
|                                |                                                 | العدد الاجمائي ليوائص الشحن          | مەلەن<br>                                                    |
|                                |                                                 | 0                                    | ×                                                            |
|                                | وليصة اسم المستورد ميناء التسجيل الوزن الإجمالي | رقم المنافيست تاريخ المانيفست (قم ال | تبر                                                          |
|                                |                                                 |                                      | • • • • • • • • • • • • • • • • • • •                        |
|                                | 5                                               | 2                                    | city.                                                        |
|                                | 2.<br>C000                                      |                                      | للألذائك                                                     |
|                                |                                                 |                                      | · · · · · · · · · · · · · · · · · · ·                        |
|                                |                                                 |                                      |                                                              |
|                                | حفظ و استمرار                                   | السابق                               | لاب حركة مركية                                               |
|                                |                                                 |                                      | الجمرخية                                                     |
|                                |                                                 |                                      | 693haa                                                       |
|                                |                                                 |                                      | مخلعى الجهركص                                                |
|                                |                                                 |                                      | ئەيەن 🗸 ئەرەپ                                                |
|                                |                                                 |                                      | . Bage                                                       |
|                                |                                                 |                                      | ر الوليمة                                                    |
|                                |                                                 |                                      | اللماقاسيت البحزي                                            |
|                                |                                                 |                                      |                                                              |
|                                |                                                 |                                      |                                                              |
| مردز الإتصل: 19993 أسياسة الخص | Representation                                  | ether .                              | نامارید وانحازیی 🥪 میاه ۲۵۰ وانحانی<br>انتشار د وانحازیی     |
|                                | in second                                       | annan S                              |                                                              |

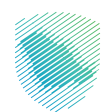

10. تعبئة بيانات بوليصة الشحن.

| الإحصائي         معلومات پوليمة الشحن           الإحصائي         مادر الواجهة           الإحصائي         مادر الواجهة           الإحصائي         الإحصائي           المادر المادي         المادي           المادر المادي         المادي           المادي         المادي           المادي         المادي           المادي         المادي           المادي         المادي           المادي         المادي           المادي         المادي           المادي         المادي           المادي         مادي           المادي         مادي           المادي         مادي           المادي         مادي                                                                                                    |
|----------------------------------------------------------------------------------------------------|
| سیس (مر) والومة*         این البیاسانی           المالی         المالی         المالی           المالی         المالی         المالی         المالی           المالی         المالی         المالی         المالی         المالی           المالی         المالی         المالی         المالی         المالی         المالی           المالی         المالی         المالی         المالی         المالی         المالی         المالی           المالی         المالی                                                                                                    |
| سیستی         سیسی         سیسی         سیسی           دور افزایسی         افزایسی         افزایسی         افزایسی           دور افزایسی         افزایسی         اوزایسی         اوزایسی           دور افزایسی         اوزایسی         اوزایسی         اوزایسی           اسم (مور)         اسم (مور)         اسم (مور)         اسم (مور)           اسم (مور)         اسم (مور)         اسم (مور)         اسم (مور)                                                                                                    |
| (4) الفلست الحلوان         (4) الفلست الحلوان         (4) الفلست الحلست الحلوان         (5) الفلست الحلست الحلست الحلوان |
|                                                                                                    |
| سم مصر میت میت استان                                                                                                    |
|                                                                                                    |
|                                                                                                    |
| 8401 O                                                                                                    |
| رقم المنافيست تاريخ المانيفست أوج الماليفست (مم البوليصة حالة البوليصة                                                                                                    |
|                                                                                                    |
|                                                                                                    |
|                                                                                                    |
|                                                                                                    |
|                                                                                                    |

11. تعبئة معلومات الصنف.

| En)         | 7                                      |                                       |                                     |
|-------------|----------------------------------------|---------------------------------------|-------------------------------------|
|             | 8                                      | الصنف                                 |                                     |
|             |                                        | معلومات الصنف                         | البيان الاحصائين                    |
|             |                                        | بلد المنشأ+                           | <u>0</u>                            |
|             |                                        | XXXXXXXXXXX Q                         |                                     |
| 4           |                                        | يمخنك البحث باستخدام الرقم أو الدسم   |                                     |
|             |                                        | رمز التعرفة*                          | ווענקא - ונצבעי פאסופיינים וועפונים |
|             | إسترجاع تفاصيل التعرفه                 | XXXXXXXXXXX Q                         |                                     |
|             | وصف البضائع*                           | وصف التعرقة                           |                                     |
|             | XXXXXXXXXXXXXXXXXXXXXXXXXXXXXXXX       | *******                               |                                     |
|             | رقم القاعده الإستثنائية                | وصف اضافى                             |                                     |
|             | *****                                  | *****                                 |                                     |
|             |                                        | طريقة دفع الضربية الإنتقائية          |                                     |
|             |                                        | • • • • • • • • • • • • • • • • • • • |                                     |
|             |                                        |                                       |                                     |
| إرفاق الملف |                                        | تفاصيل الكمية                         |                                     |
|             | وحدة الصنف*                            | حُمية الصنف*                          |                                     |
|             | xxxxxxxx 9                             | XXXXXXXXXXXXX                         |                                     |
| د ر استمرار | يمكنك البحث باستخدام الرقم أو الاسم    |                                       |                                     |
|             | الوزن الإجمائي(كغ)*                    | الكمية الأصلية*                       |                                     |
|             | XXXXX                                  | ******                                |                                     |
|             | lleata*                                | الوزن الصافي (كغ)*                    |                                     |
|             | *****************                      | XXXXXXXXXXXXXX                        |                                     |
|             | إجمائي القيمة الأصلية بالريال السعودي* | اجمالي القيمة الأصلية+                |                                     |
|             | **********                             |                                       |                                     |
|             |                                        | اجمالي الرسوم الأصلية*                |                                     |
|             | *                                      | XXXXXXXXXXXXX                         |                                     |
|             | حفظ واستمرار                           |                                       |                                     |
|             |                                        |                                       |                                     |
| L           |                                        |                                       |                                     |
|             |                                        |                                       |                                     |

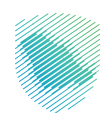

12. إكمال «الوثائق المرفقة».

| elda C<br>(a)<br>egelesp company | اللي المراطة<br>م:<br>م: م: المراطق<br>م: م: م: م: م: م: م: م: م: م: م: م: م: م                                                                                                    | البيان الإحصائي الإعادي الم الم الم الم الم الم الم الم الم الم |
|----------------------------------|----------------------------------------------------------------------------------------------------|-----------------------------------------------------------------|
|                                  | ۵ بامدار<br>۵ مرمدین<br>۵ مرمدین<br>۵ مرمدین<br>۵ مرمدین<br>۲ مرمدین<br>۲ مرمد<br>۲ مرمدین<br>۲ مرمد<br>۲ مرمد<br>۲ مرمد<br>۲ مرمد<br>۲ مرمد<br>۲ مرمدین<br>۲ مرمد<br>۲ مرمد<br>۲ مرمد<br>۲ مرمد<br>۲ مرمد<br>۲ مرمد ۲ مرمد<br>۲ مرمد ۲ مرمد<br>۲ مرمد ۲ مرمد<br>۲ مرمد ۲ مرمد<br>۲ مرمد ۲ مرمد<br>۲ مرمد ۲ مرمد<br>۲ مرمد ۲ مرمد<br>۲ مرمد ۲ مرمد<br>۲ مرمد ۲ مرمد<br>۲ مرمد ۲ مرمد<br>۲ مرمد ۲ مرمد<br>۲ مرمد ۲ مرمد<br>۲ مرمد ۲ مرمد<br>۲ مرمد ۲ مرمد<br>۲ مرمد<br>۲ مرمد ۲ مرمد<br>۲ مرمد ۲ مرمد ۲ مرمد<br>۲ مرمد ۲ مرمد ۲ مرمد ۲ مرمد ۲ مرمد ۲ مرمد ۲ مرمد ۲ مرمد ۲ مرمد ۲ مرمد ۲ مرمد ۲ مرمد ۲ مرمد ۲ مرمد ۲ مرمد ۲ مرمد ۲ مرمد ۲ مرمد ۲ مرمد ۲ مرمد ۲ مرمد<br>۲ مرمد ۲ مرمد ۲ مرمد<br>۲ مرمد ۲ مرمد ۲ مرمد ۲ مرمد ۲ مرمد ۲ مرمد ۲ مرمد ۲ مرمد ۲ مرمد ۲ مرمد ۲ مرمد ۲ مرمد ۲ مرمد ۲ مرمد ۲ مرمد ۲ مرمد<br>۲ مرمد ۲ مرمد ۲ موم ۲ مرمد ۲ مرمد ۲ مرمد ۲ |                                                                 |
|                                  | ۱         دون         ۱ + 0 + 0,000         دفن           ۵         ارشق الملف         ارشق الملف         مواجعة البيان                                                                                                    |                                                                 |

13. الضغط على «تقديم الطلب» بعد التأكد من صحة البيانات المسجلة.

| 🔮 🖌 🖋 🛞                                    |                                                   |                                                                                                    |                         |                                                  |                         | - بدرع الأكيد تقديم البيان                                                   | and and                                                                            |
|--------------------------------------------|---------------------------------------------------|----------------------------------------------------------------------------------------------------|-------------------------|--------------------------------------------------|-------------------------|------------------------------------------------------------------------------|------------------------------------------------------------------------------------|
|                                            |                                                   |                                                                                                    |                         |                                                  |                         | الهواوات المرجع الإخمة ومعلومات اللغويان                                     | 6                                                                                  |
|                                            |                                                   | معتومت تبيان الأساسيم                                                                                           |                         |                                                  |                         | معلومات لمروع                                                                | و همی<br>به سندو دیدن                                                              |
|                                            | ۲۵۵٬۵۵۵٬۵۵<br>۲۵۵۵٬۵۵۵<br>۱۳۵۰٬۵۵۰<br>۲۵۵۵٬۵۵۵٬۵۵ | العمل<br>2000<br>معامل<br>معامل<br>المعامر<br>2000<br>2000<br>2000                                              |                         | 200000<br>0000000000<br>0000000000<br>0000000000 |                         | androin<br>Sociection<br>Sociection<br>Sociection<br>Sociection              | و شیر<br>و میرانو<br>پیشنده<br>بر دفشتان                                           |
| Send of                                    |                                                   |                                                                                                    |                         |                                                  |                         | الخطوة 2. وزيمة تشدن                                                         |                                                                                    |
| 90, konorg<br>2000, konorg<br>2000, konorg | 50                                                | ka tangg<br>Sant tangg<br>Sant tangg                                                                            | anggi an<br>Secondonico | investor (b)                                     | and the second second   | عدد الدرحلان نواحی الشحن :<br>الله المالست<br>المالالمالیست<br>المالالمالیست | ام هم مراطق مراط<br>ام و محمد الروم مراط<br>معمر القالية<br>مع محمد الروم محمد الم |
|                                            |                                                   |                                                                                                    | اجمائي ڪمية الأصناف     | 22)                                              |                         | الديوانة الموادر ومحمد.<br>الجمالي عدد الأصاف                                | یر میرم<br>مرغوبید<br>بر میرمی<br>مرید مردوری<br>میر<br>میر مردوبید میرود          |
| ۲۵ میں                                     |                                                   |                                                                                                    |                         |                                                  |                         | دوماروق داروندر بالمرومين داروندر والمرومين                                  | ,                                                                                  |
|                                            |                                                   |                                                                                                    |                         |                                                  |                         | معلومات النامين<br>مربد داس                                                  | سير ب<br>بر<br>سير                                                                 |
|                                            | and<br>Second                                     | Andreis (1990)                                                                                                  | pa.                     | (real) and                                       | 2000<br>0000000000 2000 |                                                                              | an na gas cou                                                                      |
| Nacional Juniore                           |                                                   | unit juice to the second second second second second second second second second second second second second se | (90)                    |                                                  |                         | 2023/02/2020 😼 yeres/ent                                                     |                                                                                    |
|                                            |                                                   |                                                                                                    |                         |                                                  |                         |                                                                              |                                                                                    |

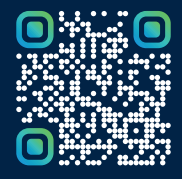

امسح هـــذا الكـود للاطّلاع علــــى آخر تحديث لهـذا المستند وكــافة المستندات المنـشورة أو تفضل بزيارة الموقع الإلكتروني zatca.gov.sa